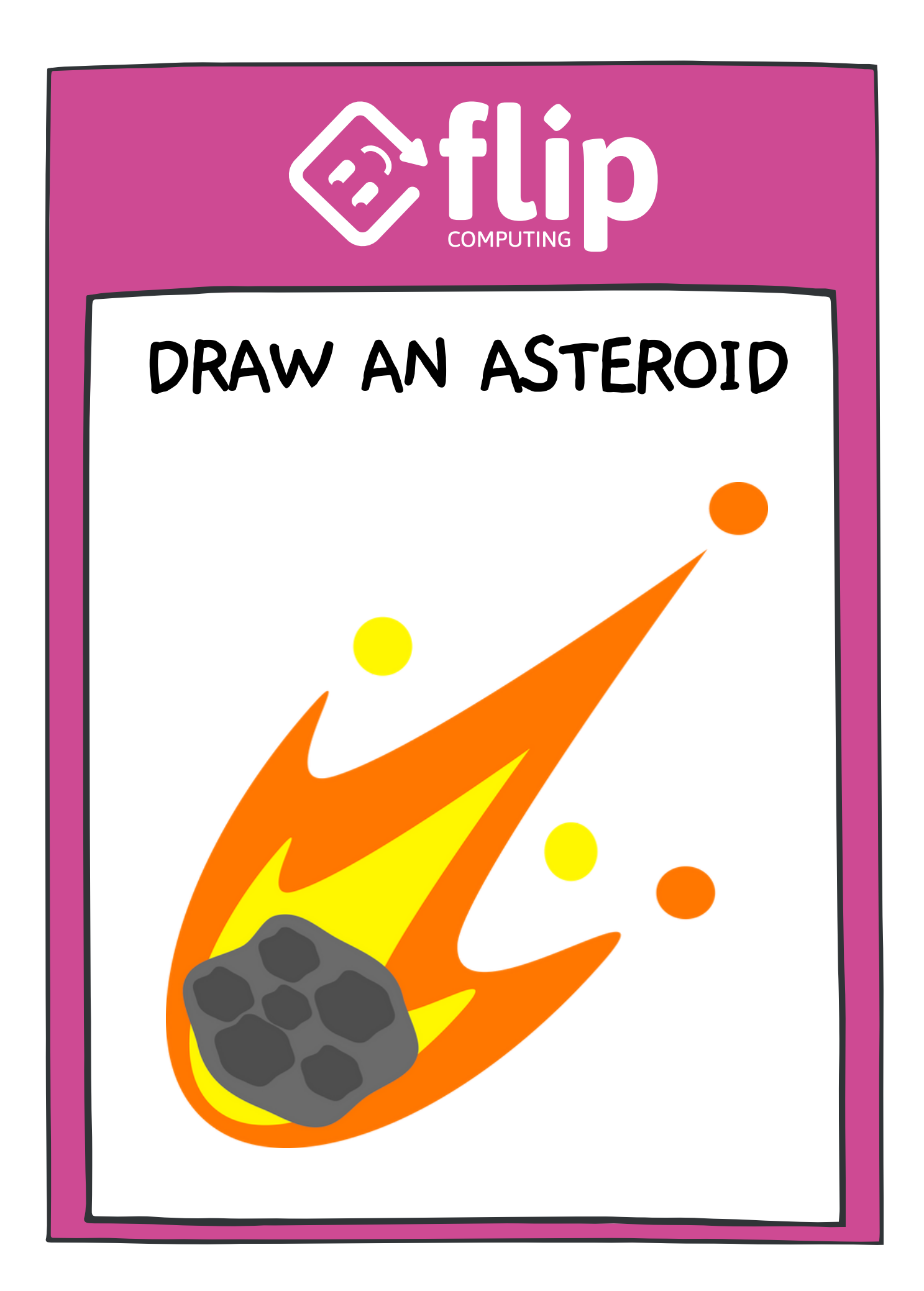

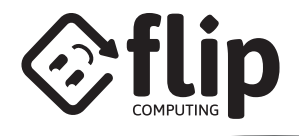

# **GET STARTED**

HOVER OVER 'CHOOSE A SPRITE' THEN SELECT 'PAINT'

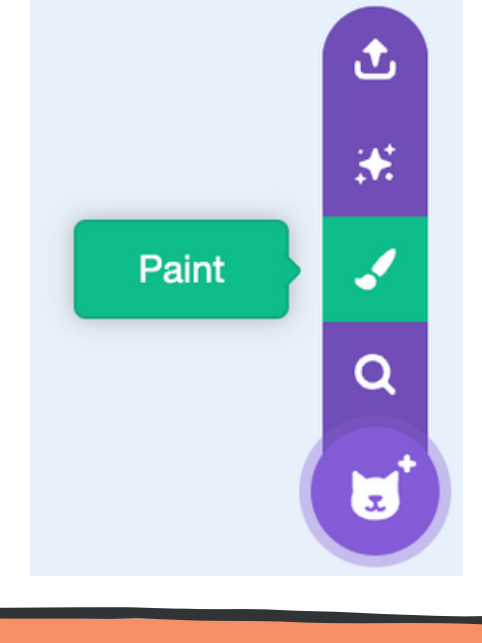

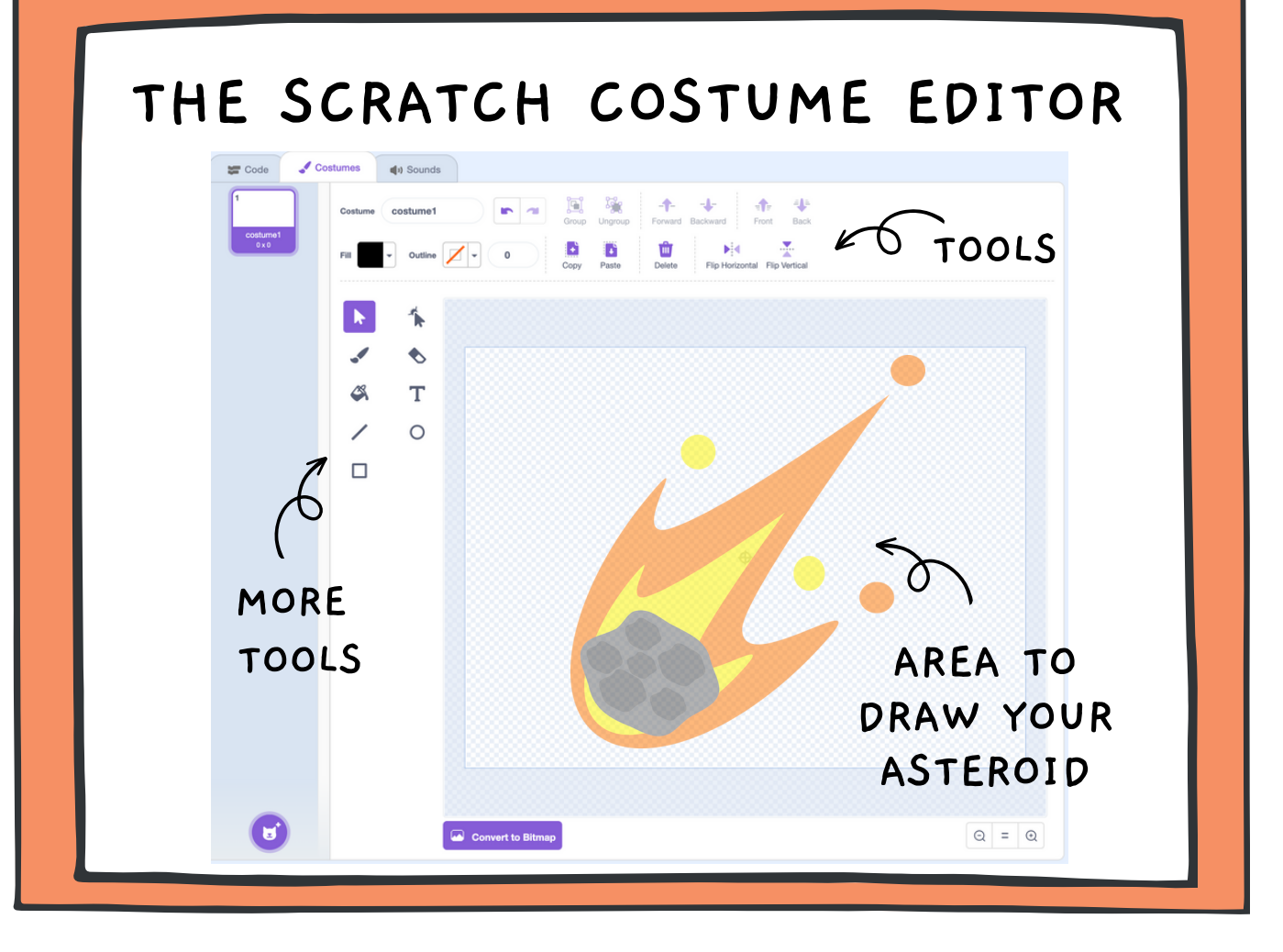

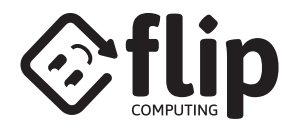

# DRAW AN ASTEROID - FIRE

### STEP 1

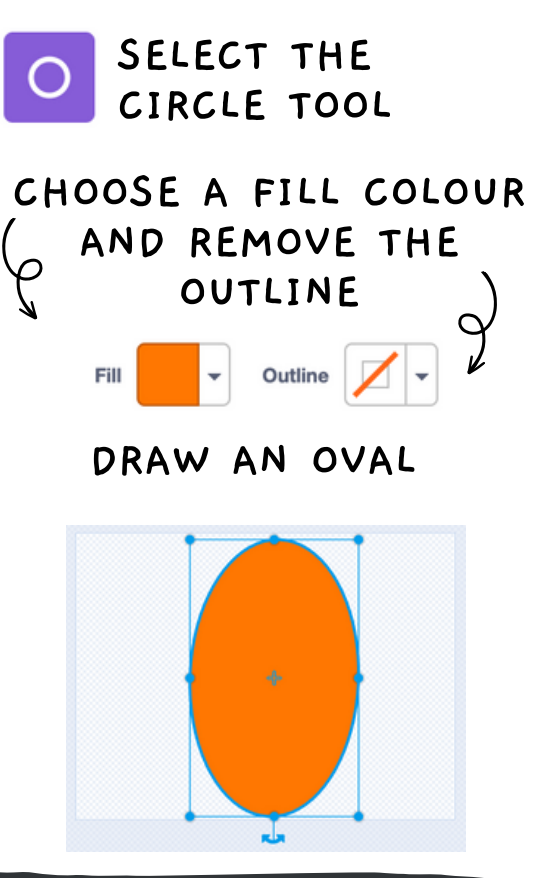

## STEP 2

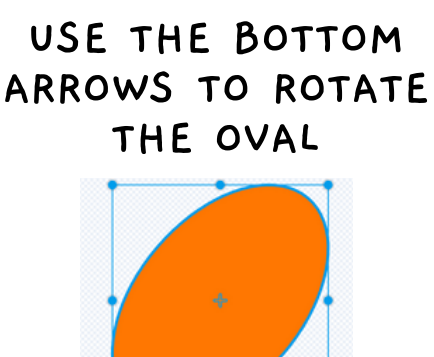

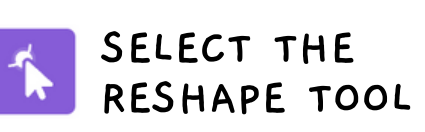

### STEP 3

CLICK THE EDGE NEAR THE TOP TO ADD ANOTHER TWO POINTS

DRAG THE NEW POINTS TO CREATE A FLAME SHAPE

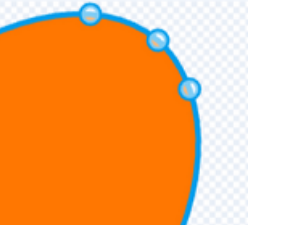

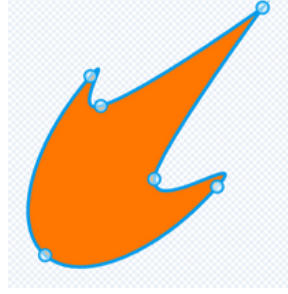

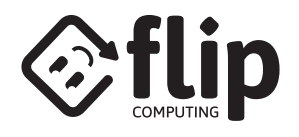

# DRAW AN ASTEROID - MORE FIRE

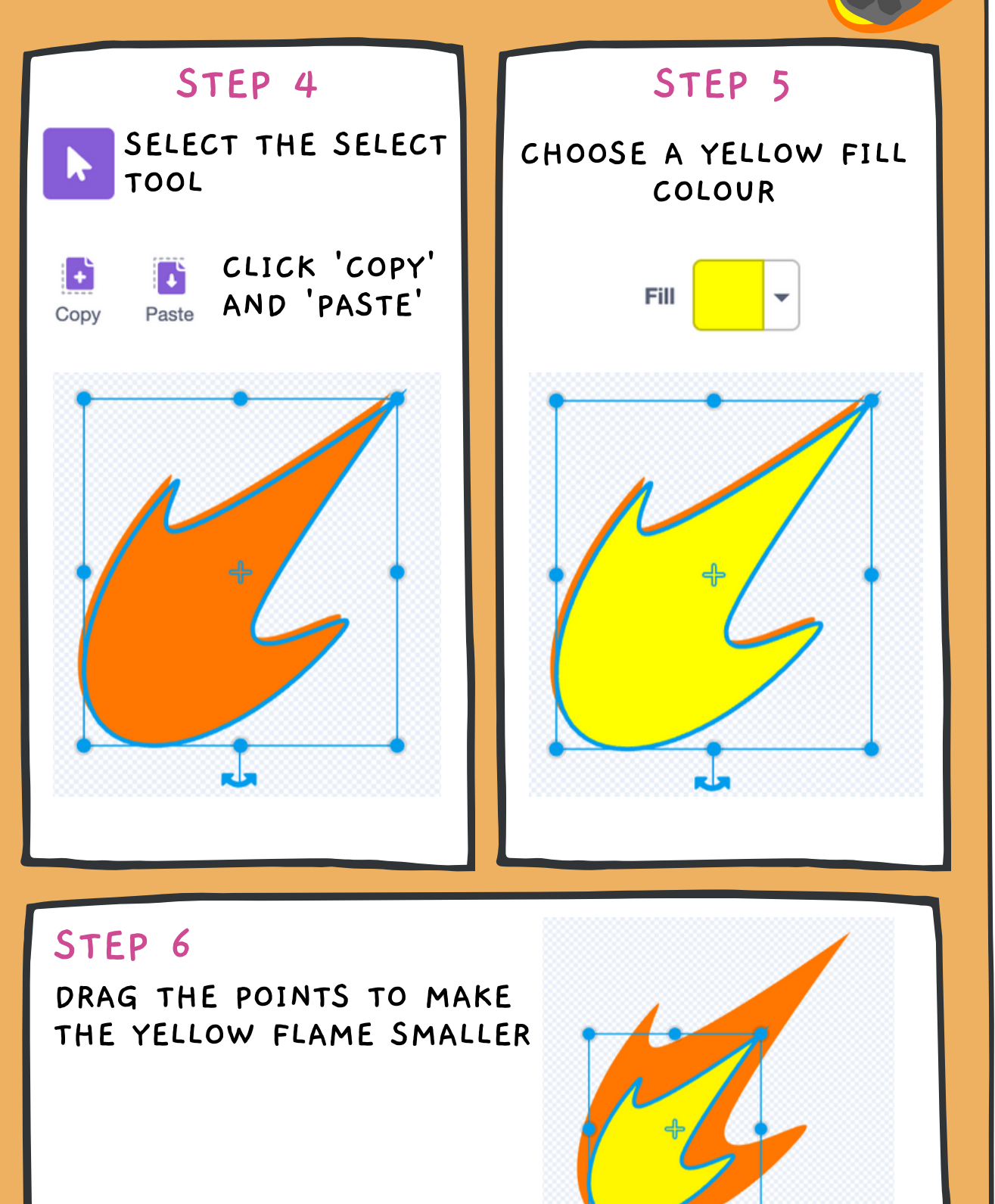

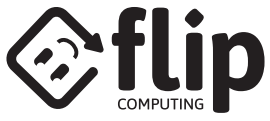

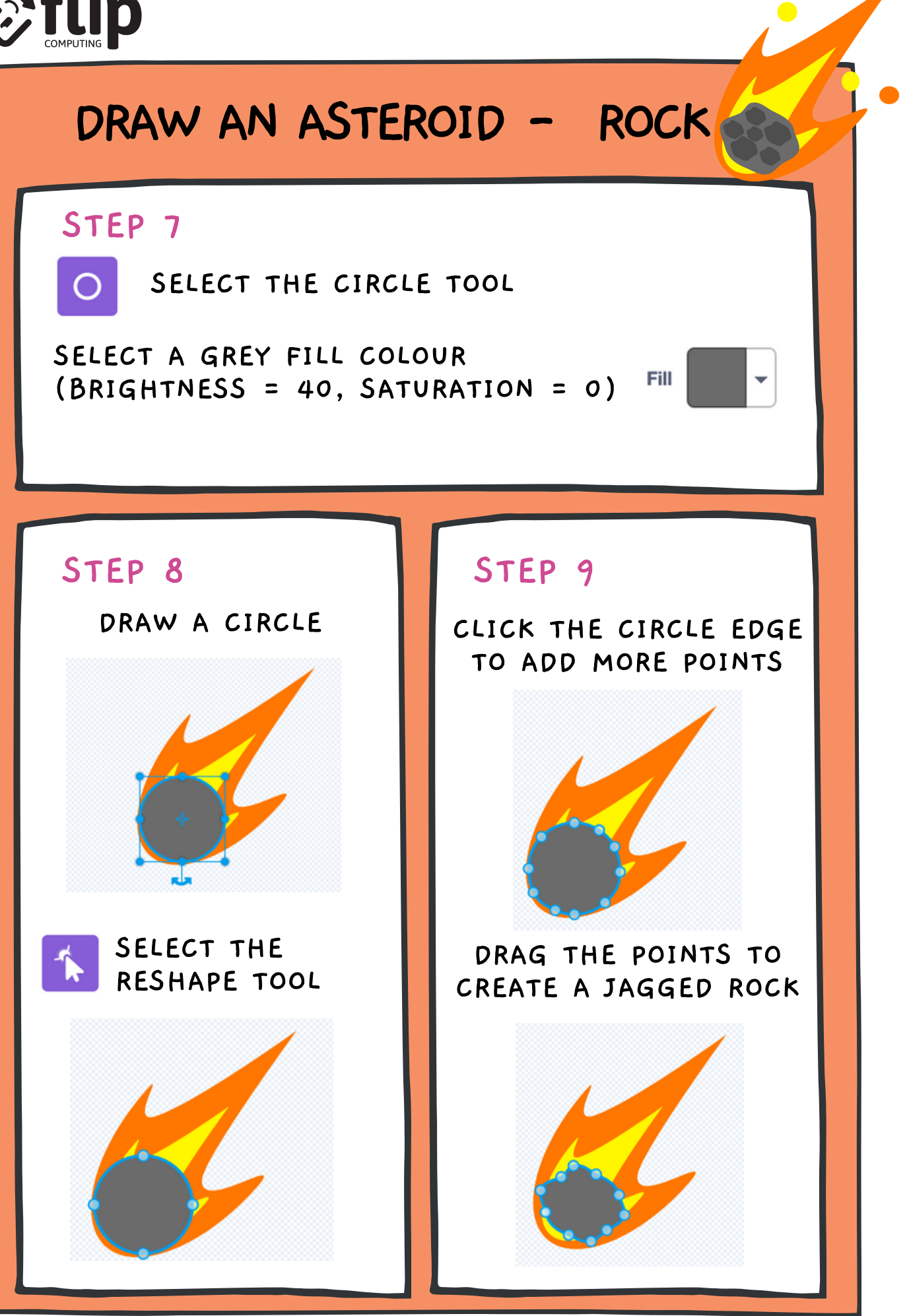

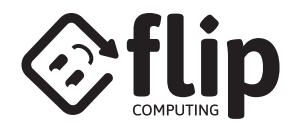

# DRAW AN ASTEROID - CRATERS

### STEP 10

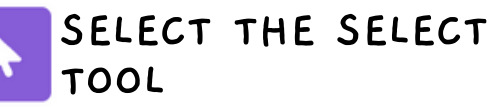

#### CLICK COPY THEN PASTE

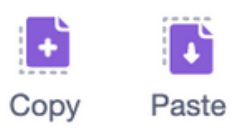

#### DRAG THE RESIZE POINTS TO SHRINK

### STEP 11

CHANGE THE FILL BRIGHTNESS TO '30'

#### DRAG THE NEW CRATER INTO POSITION

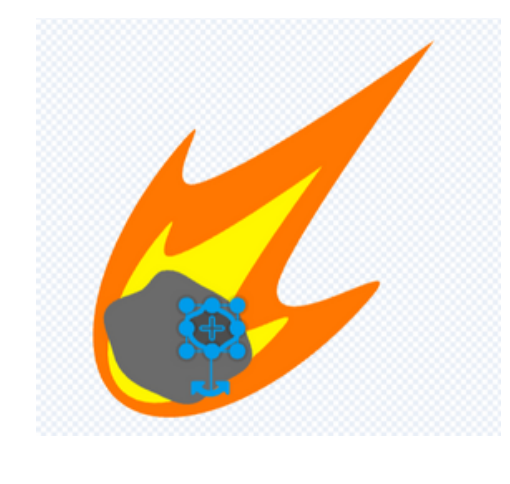

### STEP 12

COPY, PASTE, AND POSITION MORE CRATERS

TIP: DRAG THE POINTS TO RESIZE THE CRATERS SO THAT THEY FIT ON THE ROCK

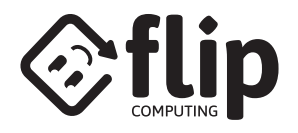

# DRAW AN ASTEROID - DESIGN

STEP 13 ▼ Outline ▼ 0 SELECT THE CIRCLE TOOL SELECT THE FILL Brightness 100 COLOUR PICKER AND 1 / CLICK ON ONE OF THE FIRE COLOURS STEP 14 STEP 15 DRAW SOME SMALL CIRCLES

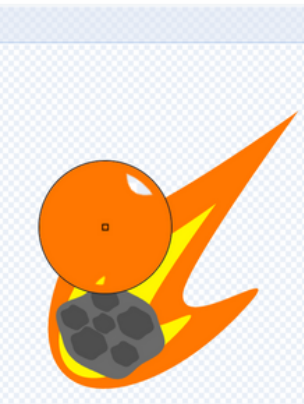

CHOOSE THE YELLOW FIRE COLOUR AND DRAW MORE CIRCLES